Mogoda, 110 Pol. Industrial Can Salvatella 08210 Barberà del Vallès (Barcelona) Tel. 93 729 27 00 Fax 93 729 30 73 www.ftemaximal.com

## Actualización PRO 201

Nota: Para instalar la última versión de firmware de su programador, éste debe tener la versión 1.8.9 o posterior. En caso de tener una versión anterior, siga los pasos del apartado "Actualización inferior a la versión 1.8.9" que puede encontrar al final de este manual.

#### - Material necesario:

- PRO 201 con versión 1.8.9 o posterior;
- SD card en FAT 16;
- Nuevo firmware del programador;
- PC;

### - Pasos previos:

• La primera vez que se inserte la tarjeta en el programador, se crearán dos carpetas Programs y Channels. Si todavía no ha insertado la tarjeta en el PRO 201, deberá crear las carpetas manualmente desde el PC. Estas carpetas son importantes ya que:

Para que el programador detecte los diferentes módulos debe tener guardado en la carpeta Programs los archivos de los diferentes grupos de equipos:

- o P201\_1.upg: Serie DVB 300 y 310.
- o P201\_2.upg: FCP, PFI, etc.
- o P201\_3.upg: Serie Genius
- o P201\_4.upg: Transmoduladores, regeneradores, etc.
- o P201\_5.upg: Encoder.

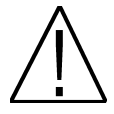

# Nota: Si no se dispone de la base de datos correspondiente al modulo que se desea programar, el programador no podrá detectar el módulo.

- Descargar la última versión de firmware disponible para el programador. Lo puede encontrar en: <u>http://www.ftemaximal.com/espanol/firmware.php</u>
- Descomprima el fichero descargado de la web con el firmware del programador en la carpeta "Programs" de la tarjeta SD. Contiene:
  - o P201\_1.upg
  - o P201\_2.upg
  - o P201\_3.upg
  - o P201\_4.upg
  - o P201\_5.upg

### - Actualización:

- 1. Antes de introducir la tarjeta SD en el PRO 201, hay que introducir los archivos de actualización en la carpeta *Programs* de la tarjeta SD, a continuación conectar el PRO 201 con la tarjeta SD ya introducida.
- 2. Al iniciarse el programador detectará la nueva versión de software y ofrecerá la posibilidad de actualizar el programador.
- 3. Pulse **OK** para empezar la actualización o **CANCEL** para salir al menú principal del equipo al cual este conectado.

FTE - PRO201 Nuevo Firmware: OK para Actualizar CANCEL para Salir

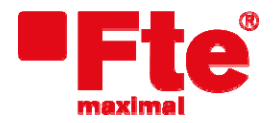

Mogoda, 110 Pol. Industrial Can Salvatella 08210 Barberà del Vallès (Barcelona)

Tel. 93 729 27 00 Fax 93 729 30 73 www.ftemaximal.com

### 4. Si selecciona realizar la actualización, el programador realizará los siguientes pasos:

FTE maximal V:1.8.11 Updating Firmware Please wait

1. Actualizando Firmware

Please wait

2. Actualizando recursos

FTE maximal V:1.8.13

Updating

Resources

```
FTE maximal V:1.8.13
Universal Programmer
28.04.2010
```

3. Actualización finalizada

### - Actualización inferior a la versión 1.8.9:

Pasos a seguir:

- 1. Descargar de <u>http://www.ftemaximal.com/espanol/firmware.php</u> el programa PRO 20x Manager Light (versión 1.0.4) junto con el manual de actualización y la versión de software.
- 2. Realice la instalación del PRO 20x Manager Light siguiendo los pasos que se indican en el manual de actualización.
- 3. Actualice el programador PRO 201 a la última versión usando el PRO 20x Manager Light. El fichero descargado con la última versión contiene:
  - o P201\_1.upg
  - o P201\_2.upg
  - o P201\_3.upg
  - o P201\_4.upg
  - o P201\_5.upg

Puede usar cualquiera de estos archivos para actualizar el programador PRO 201 con el PRO 20x Manager Light.

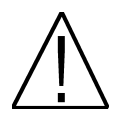

Una vez actualizado a la última versión, deberá guardar dichos archivos en la carpeta Programs de la tarjeta SD para el correcto funcionamiento del programador.